## 1) Se connecter sur le site fsgt.org

2) Cliquer sur "accès clubs" avec l'identifiant et le mot de passe pour le club.

| ACCÈS CLUBS                                                                                                    |                          |              |
|----------------------------------------------------------------------------------------------------|--------------------------|--------------|
| Connectez-vous                                                                                                    |                          |              |
| Nom d'utilisate                                                                                                    | eur                      |              |
| Mot de pa                                                                                                    | SSE                      |              |
|                                                                                                    | Se souvenir de moi       | (2)          |
|                                                                                                    | Mot de passe oublié ?    |              |
| LICENCES                                                                                                    |                          |              |
| Licenciès<br>Import et Création d'un lo<br>Gestion des lots de licenco<br>Faire une demande de mo<br>Tableau des mutations<br>Export de licences | es Sélectionner < Export | de licences> |

| Export                           |                                                                                                    |                                                                                                    |                                                                                                    |                                                                 |
|----------------------------------|----------------------------------------------------------------------------------------------------|----------------------------------------------------------------------------------------------------|----------------------------------------------------------------------------------------------------|-----------------------------------------------------------------|
| Export des licences :            |                                                                                                    |                                                                                                    |                                                                                                    | -                                                               |
| champs de sortie :<br>N          | Date début export :<br>Date fin export :<br>Nom club :<br>N° d'affiliation :<br>N° du lot :<br>Nom:<br>Prenom :<br>Date de naissance:<br>Sexe :<br>Type de licence :<br>Assurance :<br>Date validation :<br>Code organisme :<br>Saison : | 01/10/2008 15/04/2009 Non Oui  Non Oui | Format 'jj/mm/aaaa'<br>Format 'jj/mm/aaaa'<br>4<br>Saisissez les da<br>champs de sort<br>cliquez sur Exp | ates, laissez les<br>tie sur <oui> et<br/>porter licences</oui> |
| Ouverture de export_licences.xls |                                                                                                    | ×                                                                                                    |                                                                                                    |                                                                 |
| Vous avez choisi d'ouvrir        |                                                                                                    |                                                                                                    | (5)                                                                                                    |                                                                 |

Annuler

| export_licence                              | s.xls                                                            |   |
|---------------------------------------------|------------------------------------------------------------------|---|
| qui est un fichier o<br>à partir de : http: | de type:Feuille de calcul Microsoft Excel<br>://licence.fsgt.org |   |
| Que doit faire Firefox                      | avec ce fichier ?                                                |   |
| Ouvrir avec                                 | Microsoft Office Excel (défaut)                                  | Ŧ |

<u>T</u>oujours effectuer cette action pour ce type de fichier.

OK

O Enregistrer le fichier

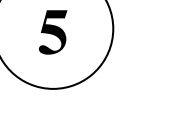

La boîte de dialogue de création du fichier apparaît. Cliquez sur OK

| l | × N                                   | licrosoft Exc  | el - export_          | licences-4.)       | ds [Lecture | seule]             |                    |            |
|---|---------------------------------------|----------------|-----------------------|--------------------|-------------|--------------------|--------------------|------------|
|   | : 🛃                                   | <u>Fichier</u> | dition <u>A</u> ffich | nage <u>I</u> nser | tion Forma  | <u>t O</u> utils [ | <u>D</u> onnées Fe | e <u>n</u> |
|   | 1                                     | 📾 💕 🖟          |                       | a 🗃                | 🛯 🖉 🕯       | a 🖌 🗈              | 🖺 - 🍼 I            | 1          |
|   | Aria                                  | al             | - 10                  |                    | 1 7 8       |                    |                    | 2/-        |
|   | : 00                                  | -              | • 10                  |                    |             |                    |                    | /0         |
|   | 🗄 📷 💂 🔛 🚵 🖾 🦾 🏷 🛛 🏂 🖓 🖓 🖓 Répondre en |                |                       |                    |             |                    |                    | n i        |
|   | A1 → f Nº licence                     |                |                       |                    |             |                    |                    |            |
|   |                                       | Α              | В                     | С                  | D           | E                  | F                  |            |
|   | 1                                     | N° licence     | Club                  | N° affi            | Lot         | Nom                | Prenom             | D          |
|   | 2                                     | 22531          | UNION DE              | 26702022           | 56775       | HUARD              | PATRICIA           | 1          |
|   | 3                                     | 22532          | UNION DE              | 26702022           | 64358       | MUNCH              | MICHELE            | 1          |
|   | 4                                     | 22533          | UNION DE              | 26702022           | 64358       | BRUCKER            | FRANCIS            | 2          |
|   | 5                                     | 22534          | UNION DE              | 26702022           | 64358       | BRAUN              | ALAIN              | 2          |
|   | 6                                     | 22535          | UNION DE              | 26702022           | 64358       | HUGEL              | ALBERT             | 2          |
|   | 7                                     | 22536          | UNION DE              | 26702022           | 64358       | PAUTKE             | ALFRED             | 1          |
|   | 8                                     | 24486          | UNION DE              | 26702022           | 64358       | RINGEISE           | MARCEL             | 2          |
| I | Q                                     | 24485          | LINION DE             | 26702022           | 64368       | 11177              | IOSEDH             | 0          |

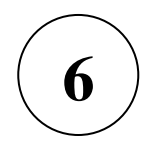

Un fichier Excel est généré. Vous pouvez me l'envoyer en fichier joint à **michkuntz@aol.com** 

Merci de votre participation.